评审专家线上培训指南

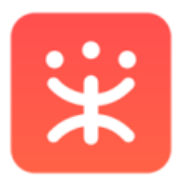

# 政府采购云平台

# 评审专家线上培训手册

文档版本: 20201023

# 目录

| 1. | 首次认  | 方问     | 3 |
|----|------|--------|---|
|    | 1.1. | 手册内容   | 3 |
|    | 1.2. | 必备条件   | 3 |
| 2. | 登录   | 战上学习平台 | 3 |
|    | 2.1. | 采云学院登录 | 3 |
| 3. | 线上   | _培训介绍  | 4 |
|    | 3.1. | 学习地图   | 4 |
|    | 3.2. | 学习路径   | 4 |
|    | 3.3. | 学习顺序   | 5 |
|    | 3.4. | 学习资料下载 | 6 |
| 4. | 考核   | §测试    | 6 |
|    | 4.1. | 进入考试   | 6 |
|    | 4.2. | 提交试卷   | 7 |
|    | 4.3. | 分数查询   | 7 |
|    |      |        |   |

## 1. 首次访问

在正式开始前,请仔细阅读以下部分,以便加快对本次评审专家线上培训的理 解。

#### 1.1. 手册内容

通过本文档您将学会如何完成以下操作:

- 登录线上学习平台
- 进入在线学习
- 参加线上考核测试

#### 1.2. 必备条件

要完成本文档中操作,您需要具备以下条件:

- 确保您的电脑通过有线或无线的方式连接到互联网。
- 确保您的电脑上安装了谷歌、360等主流浏览器。

# 2. 登录线上学习平台

#### 2.1. 采云学院登录

网址: http://elearning.zcygov.cn/login/login.logout.do

用户名:专家注册手机号

密码:初始密码为000000

| with the analysis of the analysis of the anal |                                                        |
|----------------------------------------------------------------------------------------------------|--------------------------------------------------------|
| 采云学院<br>「 专业易学的互联网采购学习平台 」                                                                                                    | 次迎登录<br>Welcome to Togin<br>用户名<br>全 瞬间入您的用户名 手机号      |
|                                                                                                    | 登录意码<br>④ 新給入登录意码 初始默认6个0<br>〕 记住用户名<br>・ 命以登録<br>志記意時 |

Copyright @ 2018-2019 政采云有限公司 版权所有

# 3. 线上培训介绍

#### 3.1. 学习地图

本次线上培训将以学习地图的形式呈现,请在首页点击"学习地图"版块。

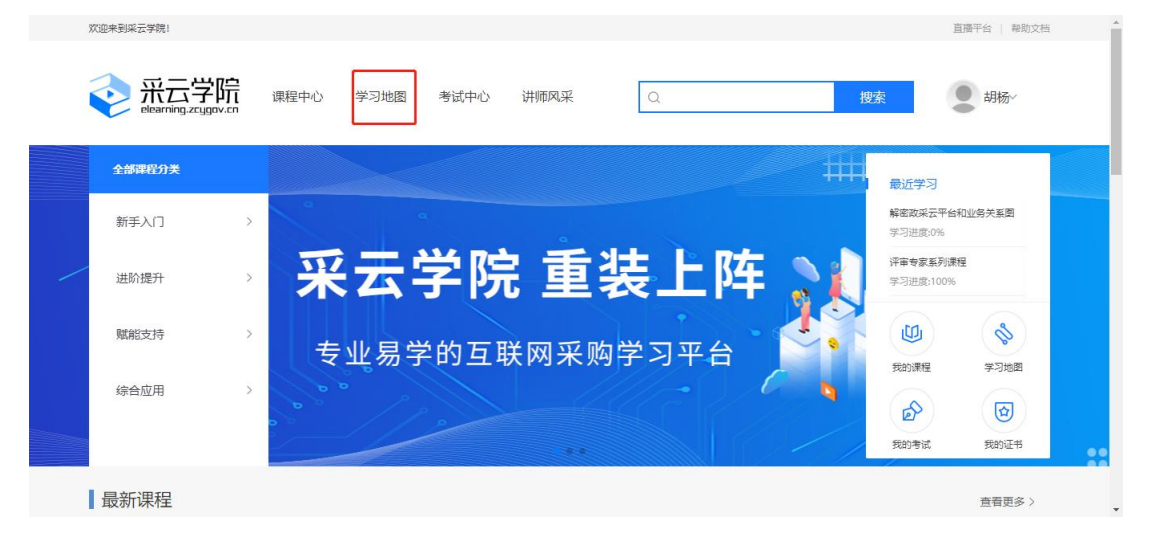

#### 3.2. 学习路径

找到本次培训对应的学习地图(会自动下发到账号),点击"立即学习"。(截图 仅为范例,以实际学习项目为准)

| 采云学院 elearning.zcygov.cn    | Q                             |                       | 搜索                                                                                                    | ● 胡杨∨                                |
|-----------------------------|-------------------------------|-----------------------|----------------------------------------------------------------------------------------------------|--------------------------------------|
| 課程中心 学习地图 首页 > 学习地图         | 考试中心 讲师风采                     |                       |                                                                                                    |                                      |
| 学习状态: 全部<br>年 份: 全部         | 未完成 已完成<br>2020 2019 2018 201 | 17 2016 2015 2014 20  | 013 2012                                                                                                    |                                      |
|                             | A                             |                       | Section of the section of the sectio |                                      |
| 上海培训测试                      | 付费测试1021                      | 上海项目测试                | đ2                                                                                                    | 上海项目测试1                              |
| 立即学习                        | 1人巴学习 1元                      | 3人已学习 立即学习            | 3人已学习                                                                                                    | □□□□□□□□□□□□□□□□□□□□□□□□□□□□□□□□□□□□ |
| 采云学院     dearning.zcygov.cn | Q                             |                       | 搜索                                                                                                    | ●胡杨~                                 |
|                             |                               | 上海培训测试<br>***** (0人环) |                                                                                                    |                                      |
|                             |                               | 学习阶段: 2<br>总课程数: 1    | 学习目标:了解平台<br>结业证书:无                                                                                                    | 业务                                   |
|                             |                               | 免费                    |                                                                                                    |                                      |
|                             |                               |                       |                                                                                                    |                                      |

#### 3.3. 学习顺序

根据地图设置的顺序按序学习。(截图仅为范例,以实际学习项目为准)

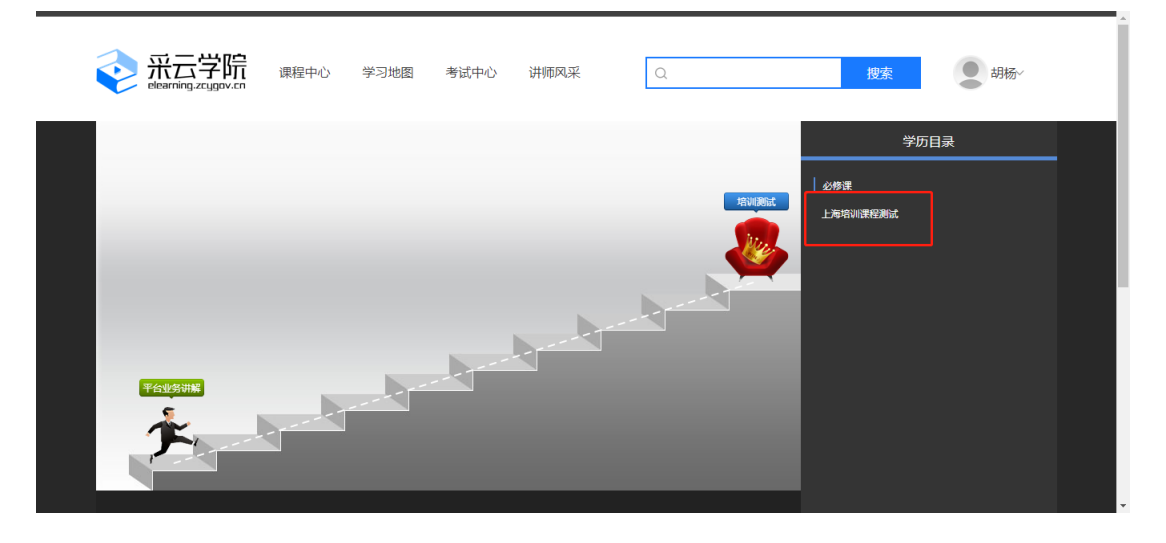

#### 3.4. 学习资料下载

|              |      |      | 点击看礼 | 见频              |    |
|--------------|------|------|------|-----------------|----|
|              |      |      |      | ♡收藏 ★★★★★ (0人评) |    |
|              |      |      |      |                 |    |
|              |      |      |      |                 |    |
| 课程简介         | 课程提纲 | 参考资料 | 课程讨论 |                 |    |
| 共有2份         |      |      |      |                 |    |
| 上海培训讲义测试.dd  | DCX  |      |      |                 | ÷. |
| template.xls |      |      |      |                 | *  |
|              |      |      |      |                 |    |

进入学习课程,点击视频下方的"参考资料",可以查看下载学习资料后查阅。

### 4. 考核测试

#### 4.1. 进入考试

完成课程学习后,即可进入考核测试阶段。(截图仅为范例,以实际考试项目为准)

| <b>秋云学院</b>    | 课程中心 | 学习地图 | 考试中心 | 讲师风采 | ٩      | 搜索                              | ●胡杨~        |   |
|----------------|------|------|------|------|--------|---------------------------------|-------------|---|
| restate<br>Sec |      |      |      |      | RAUBEL | 学历<br>  M品考试<br>■ 上海常い掲載<br>第30 | 目录<br>(主句紙) | ] |

-

| <b>议</b><br>Rearring_zcuge | 院 課程中心 学习地图 考试中心 讲师风采 O, 提表                            |  |
|----------------------------|--------------------------------------------------------|--|
| 1044 M 21                  | 个人中心> 我的学习> 我的考试> 考试学情                                 |  |
| 我的课程                       | 考试详情                                                   |  |
| 我的学习地图<br>我的考试             | [续上] 上海培训测试                                            |  |
| 我的证书                       | • 考试时间: 2020-10-23 16:35:33 ~ 2030-10-23 16:32:33      |  |
| <b>我的订单</b><br>订单管理        | <ul> <li>考试时长: 60分钟</li> <li>是否允许手机满考试: 允许</li> </ul>  |  |
| 发票信息                       | <ul> <li>答题模式:整卷模式</li> <li>答卷查看: 不允许考生查看答卷</li> </ul> |  |
| 优惠券                        | • 来源:学习地图                                              |  |
| 我的动态<br>最近学习               | 进入考试                                                   |  |
| 我的发布                       |                                                        |  |

#### 4.2. 提交试卷

完成答题后,可点击页面右下角的"提交试卷"。请在考试规定时间内提交试卷, 可以提前交卷;若考试时间截止未提交,系统会自动交卷。(截图仅为范例,以 实际考试项目为准)

| 武云学院     環理中心     学习地图     考试中心     讲师风采     Q                                                                                                    | <b>搜索</b> 胡杨··                                                    |
|----------------------------------------------------------------------------------------------------|-------------------------------------------------------------------|
| 上海培训测试 考试人:胡杨                                                                                                    | 剩余考试时间: 00:59:36                                                  |
| -、 <b>华选贤 (共5小璇, 总分: 31.25分)</b> 答题规则: 每道题只有1个正确答案<br>2.                                                                                                    | 完成度 6%                                                            |
|                                                                                                    | 第目1         第目2         第目3           第日4         第目5         第日6 |
| Commission Commission Commis | 题目7 题目8 题目9<br>题目10 题目11 题目12                                     |
| <u>上-表</u> 下_表                                                                                                    | 题曰13 题目14 题目15<br>题目16                                            |

#### 4.3. 分数查询

试卷提交之后,方可进入学习地图,查看考试成绩。亦可在个人信息-我的考试 中查看考试成绩。若考试未通过根据提示参加补考。(截图仅为范例,以实际考 试项目为准)

| <b>会</b> 采云学院                      | 课程中心 学习地图 考试中心 讲师风采                                                  | ٩ | 捜索 単粉                                         |
|------------------------------------|----------------------------------------------------------------------|---|-----------------------------------------------|
| iteritare.                         | CXXMIN<br>HFRRE<br>TGRF                                              |   | <b>学历目录</b><br>Markat<br>愛 上成区政府注明专家行年表 く 04分 |
| <b>永云学院</b><br>elearning.zcygov.cn | 课程中心 学习地图 考试中心 讲师风采                                                  | Q |                                               |
|                                    |                                                                      |   | ■ 我的动态                                        |
| 我的学习                               |                                                                      |   | ▲ 个人信息                                        |
| 我的课程                               | 考试状态 全部 进行中 未开始 已结束                                                  |   |                                               |
| 我的学习地图                             |                                                                      |   |                                               |
| 我的考试                               | 上虞区政府采购专家评审素质测试                                                      |   | 退出登录                                          |
| 我的证书                               | 考试有效期 2020-09-10 00:00:00-2021-01-01 00:00:00<br>考试时长 90分钟<br>关联证书 无 |   | 649                                           |
| 我的动态                               |                                                                      |   | /                                             |
| 最近学习                               | 上虞区政府采购专家评审素质测试                                                      |   |                                               |
| 我的发布                               | 考试有效期 2020-09-04 13:38:11-2021-01-01 00:00:00                        |   | 还有一次补考机会 >                                    |
| 我的问复                               | 考试时长 90分钟<br>关联证书 无                                                  |   |                                               |
| 我的收藏                               | V IN IL P 70                                                         |   |                                               |

非常感谢您使用政采云平台服务,如果您有什么疑问或需要请随时联系政 采云。

本手册可能包含技术上不准确的地方、或与产品功能及操作不相符的地方、 或印刷错误。政采云将根据产品功能的增强而更新本手册的内容,并将定期改 进或更新本手册中描述的产品或程序。更新的内容将会在本手册的新版本中加 入。

版权所有©政采云

本手册适用于政采云线上培训。未经政采云书面许可,任何单位和个人不得擅自复制、修改本手册的部分或全部,并不得以任何形式传播。

#### 责任声明

在适用法律允许的范围内, 政采云对本手册的所有内容不提供任何明示或 暗示的保证;不对本手册使用作任何保证。本手册使用中存在的风险, 由使用 者自行承担。

在适用法律允许的范围内, 政采云在任何情况下都不对因使用本手册相关 内容及本手册描述的产品而产生的任何特殊的、附带的、间接的、直接的损害 进行赔偿, 即使政采云已被告知可能发生该等损害。

在适用法律允许的范围内,政采云对任何由于不可抗力、网络攻击、计算 机病毒侵入或其他非政采云因素,导致的产品不能正常运行造成的损失或造成 的用户个人资料泄露、丢失、被盗用等互联网信息安全问题免责。

9